HPCI アカウント有効化マニュアル

東京工業大学学術国際情報センター

1. Web ブラウザより、HPCI アカウントパスワード管理システム(<u>https://hpci.gsic.titech.ac.jp/pwm/</u>) にアクセスし、画面上の「アカウントの有効化」をクリックする。(図 1)

| 🖻 🖅 🔤 Self Service Password Re                            | × + ~                                        |        | -           |   | × |
|-----------------------------------------------------------|----------------------------------------------|--------|-------------|---|---|
| $\leftarrow$ $\rightarrow$ $\circlearrowright$ $\bigcirc$ | nttps://hpci.gsic.titech.ac.jp/pwm/prive 🛄 📩 | ₹      | h           | È |   |
| ログインしてくだ<br>Self Service Password Reset                   | さい                                           |        |             |   |   |
|                                                           |                                              |        |             |   |   |
| ユーザ名                                                      |                                              |        |             |   |   |
| パスワード                                                     |                                              |        |             |   |   |
| ログイン                                                      |                                              |        |             |   |   |
| ■ パスワードを忘れた<br>場合                                         | パスワードを忘れた場合にアカウントへのアクセス                      | くを回復し  | <b>ノます。</b> |   |   |
| ⇒ アカウントの有効化                                               | 事前設定アカウントを有効にして、新しいパスワ-<br>す。                | - ドを設た | 言しま         |   |   |
|                                                           | アイドルタイムアウト:4分 ・ 🆲 日本語                        |        |             |   |   |

図 1 パスワード管理システム ログイン画面

 画面上の「HPCI ID」入力欄に、事前に HPCI 運用事務局で発行された HPCI ID を入力し、「有効 化」をクリックする。(図 2)

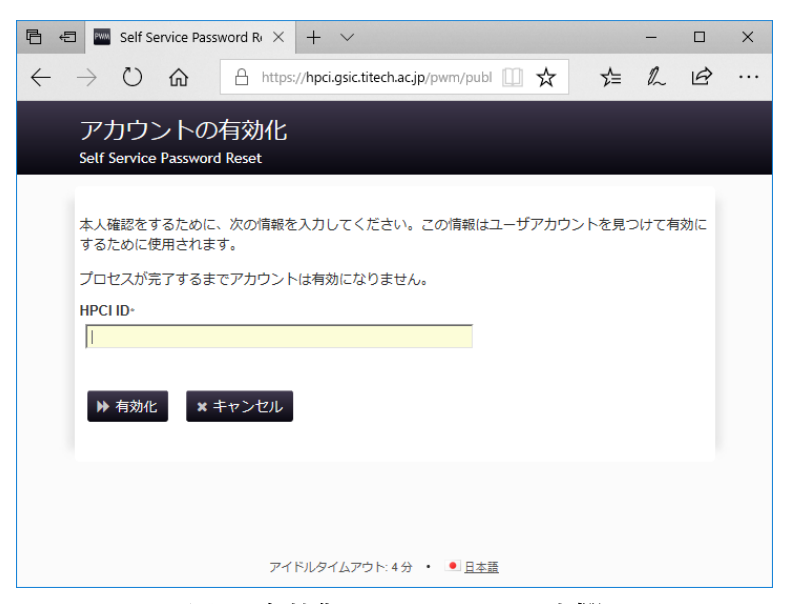

図 2 有効化する HPCI ID 入力欄

HPCI ID 発行時に、システムに登録した電子メールアドレス宛に、アクティベーションコードが届く(図 3)ので、メール上のリンクをクリックするか、アクティベーションコードを画面に入力する。(図 4)

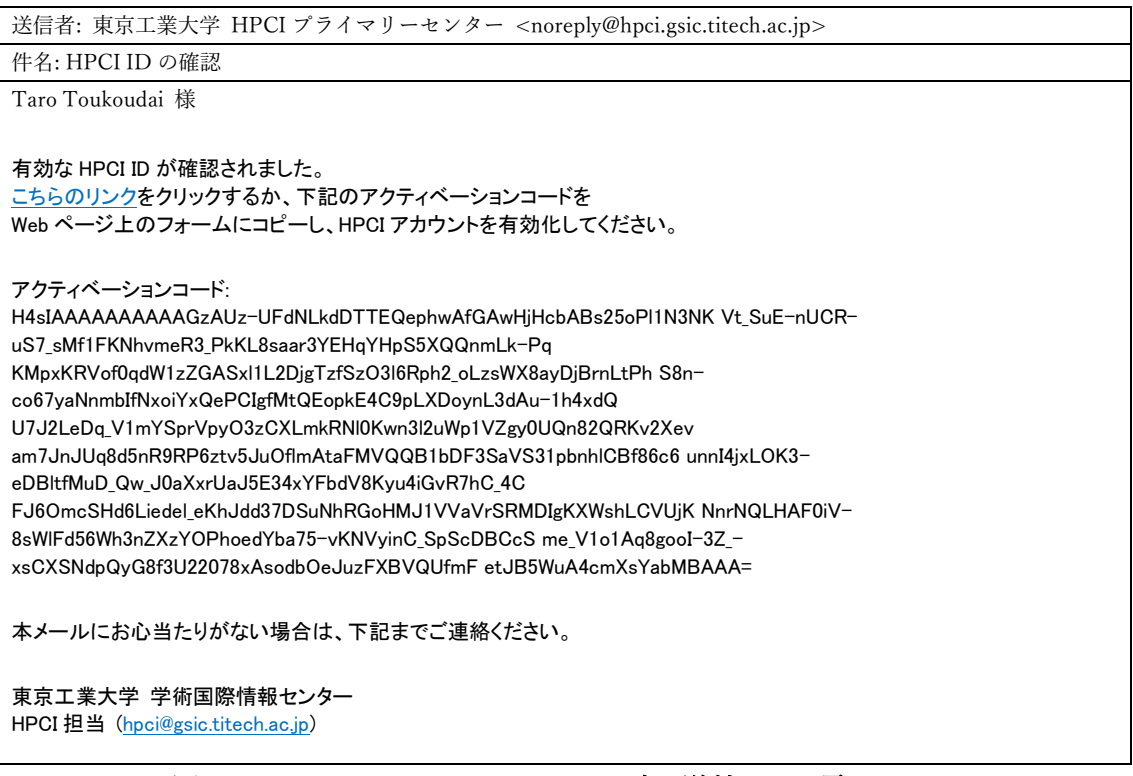

図 3 アカウントアクティベーション時に送付される電子メール

(ユーザ環境に応じてメッセージは異なります)

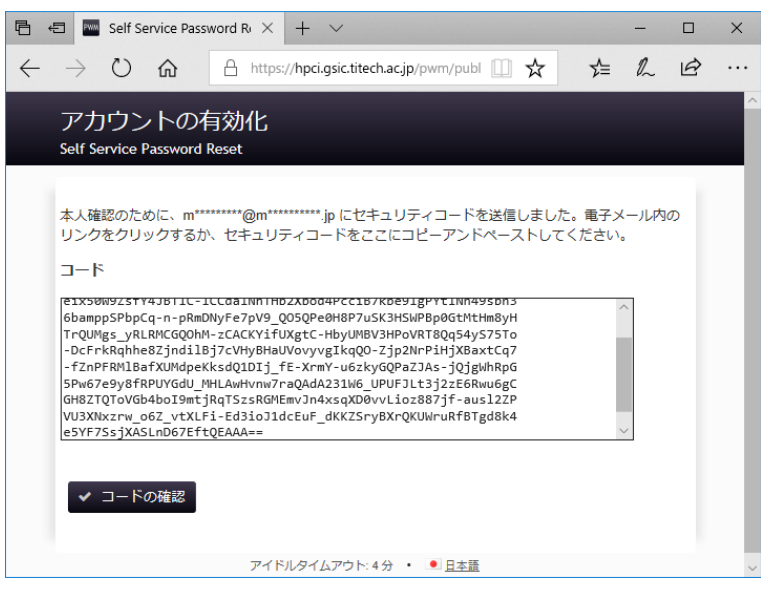

図 4 アクティベーションコード入力画面

正しいアクティベーションキーを入力もしくはメールのリンクをクリックすると、ユーザアカウントの有効化に成功した旨が表示されるので、「続行」をクリックする。(図 5)

| 🖻 🖅 🔤 Taro Toukoudai Self Sen X 🕂 🗸                                                                    |        | -      |      | × |
|----------------------------------------------------------------------------------------------------|--------|--------|------|---|
| $\leftarrow$ $\rightarrow$ $\circlearrowright$ $\pitchfork$ https://hpci.gsic.titech.acjp/pwm/publ 🛄 📩 | ∽≡     | h      | Ø    |   |
| 成功<br>Self Service Password Reset                                                                      | Taro ' | Toukou | ıdai |   |
| ユーザアカウントが正常に有効化されました。必ずプロセスを完了してください。<br>ウントにアクセスできません。                                                | 。完了しない | いと、フ   | РЪ   |   |
| ▶ 続行                                                                                                   |        |        |      |   |
|                                                                                                    |        |        |      |   |
|                                                                                                    |        |        |      |   |
| Taro Toukoudai ・ アイドルタイトアウト・4 分 ・ ● 日本語                                                                |        |        |      |   |
|                                                                                                    |        |        |      |   |

図 5 ユーザアカウント有効化完了画面

5. 設定するパスワードを2回入力し、「パスワード変更」ボタンをクリックする。(図 6)

| 🖻 🕫 🔤 Taro Toukoudai Self Ser X + 🗸                                                                                                    | -                |              | × |
|----------------------------------------------------------------------------------------------------|------------------|--------------|---|
| $\leftarrow$ $\rightarrow$ $\circlearrowright$ $\Uparrow$ https://hpci.gsic.titech.ac.jp/pwm/publ $\square$ $\bigstar$                                                                                                    | £≡ 12.           | B            |   |
| パスワード変更<br>Self Service Password Reset                                                                                                    | Taro Tou         | ıkoudai      |   |
| パスワードを変更してください。新しいパスワードの安全性を確保してください。新しいパス<br>ら、[パスワード変更] ボタンをクリックします。パスワードを書き留める必要がある場合は<br>管してください。新しいパスワードは次の要件を満たしている必要があります:<br>・パスワードは大文字と小文字が区別されません。                                                                       | スワードを)<br>は、安全な特 | 入力した<br>易所に保 |   |
| <ul> <li>8 文字以上にしてください。</li> <li>英字は1文字以上にしてください。</li> <li>数字は1文字以上にしてください。</li> <li>記号(英数字以外)は1文字以上にしてください。</li> <li>次の値は含めないでください: password test</li> <li>氏名やユーザ名の一部を含めないでください。</li> <li>一般的な用語やよく使用される文字列は含めないでください。</li> </ul> |                  |              |   |
| 新しいパスワードが承認されました。 [パスワード変更] をクリックしてください                                                                                                    |                  |              |   |
| 新しいパスワード 5 2 後度: 強力                                                                                                    |                  |              |   |
| パスワードの確認<br>●●●●●●●●●●●●●                                                                                                    |                  |              |   |
| >>>>>>>>>>>>>>>>>>>>>>>>>>>>>>>>>>>                                                                                                    |                  |              |   |
| Taro Toukoudai ・ アイドルタイムアウト:4分 ・ 🍨 日本語                                                                                                    |                  |              |   |

図 6 パスワード変更画面

6. パスワードの設定が正常に終了すると図7が表示される。「続行」をクリックすると図1に戻る

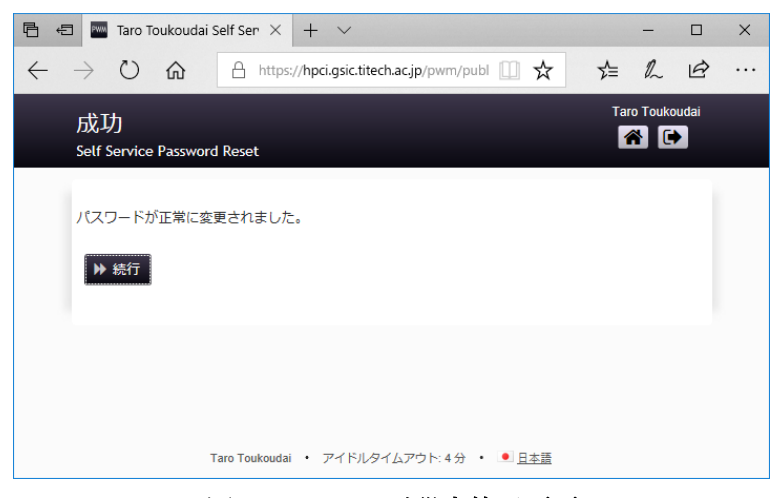

図 7 パスワード設定終了画面